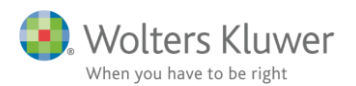

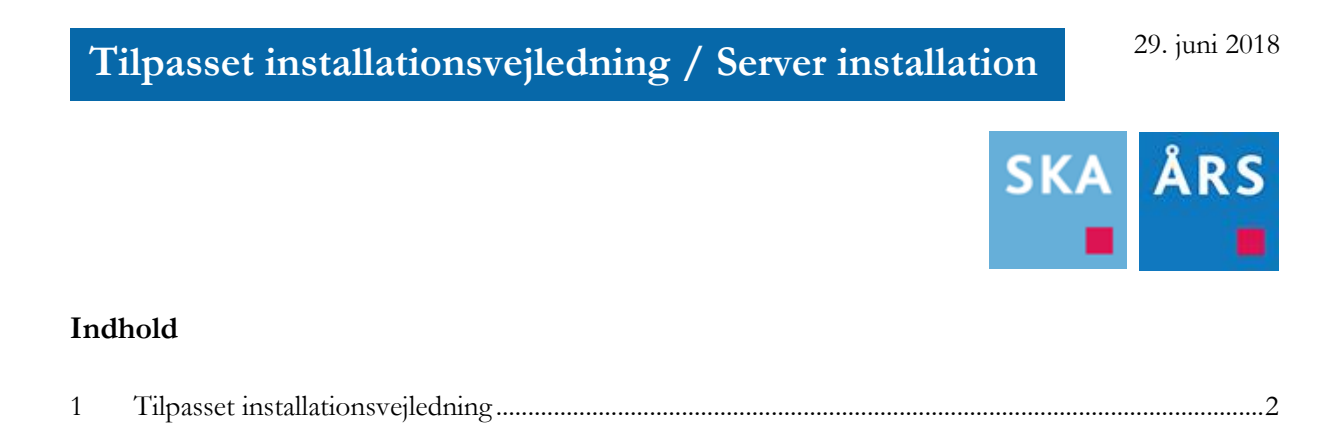

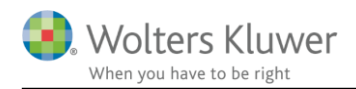

## 1 Tilpasset installationsvejledning

Når man installerer Skat Nova, skal man installere hver årgang for sig. Årsafslutning er derimod ét og samme program, der blot udvikler sig med nyere versioner.

Start installationen. Installationen forudsætter at slutbrugeraftalen er læst og accepteret.

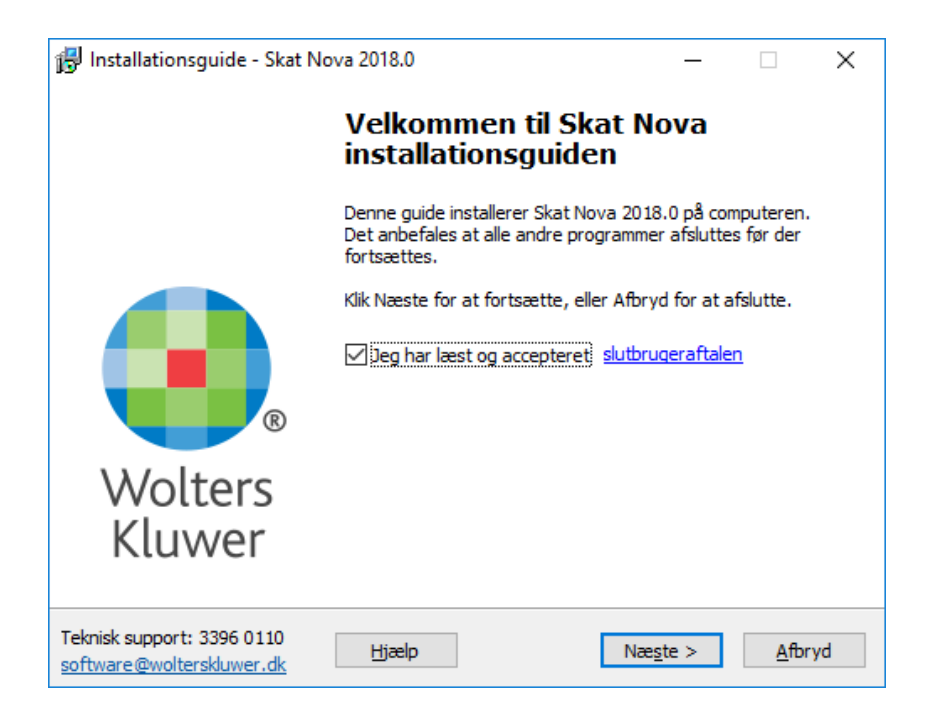

Markér at slutbrugeraftalen er læst og accepteret og klik Næste.

I næste skærmbillede kan der vælges mellem Standard og Tilpasset installation.

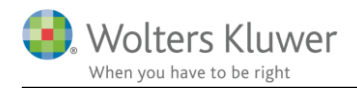

| 📅 Installationsguide - Skat Nova 2018.0 — 🗆 🗙                                                                                       |
|----------------------------------------------------------------------------------------------------|
| Vælg installationstype                                                                                                    |
| Vale buillos installationsture du gener                                                                                             |
| vælg hvilken installauonstype du ønsker.                                                                                            |
| ○ Standard                                                                                                    |
| Alle indstillinger og mapper skal være uændret ift. sidste gang du installerede<br>programmet.                                      |
| Hvis det er første gang du installerer programmet benyttes vores standard<br>mapper, kundefilerne placeres under mappen Dokumenter. |
| Programplacering: C:\Program Files (x86)\Wolters Kluwer\Skat Nova 2018                                                              |
| Licensmanageren: c:\Program Files (x86)\Wolters Kluwer\Licensmanager                                                                |
| <ul> <li>Tilpasset</li> </ul>                                                                                                    |
| Du får mulighed for at vælge i hvilke mapper programmet skal installeres, samt hvor kundefilerne skal gemmes.                       |
| Teknisk support:     3396 0110       software@wolterskluwer.dk     Hjælp         Afbryd                                             |

Hvis du vælger Standard installation, skal du ikke foretage yderligere valg. Ønsker du at ændre installationsparametre, skal du vælge Tilpasset installation.

Hvis du har valgt Standard installation skal du klikke på Installer. Hvis du har valgt Tilpasset installation skal du klikke på Næste.

I næste billede ...

| 🔀 Installationsguide - Skat Nova 2018.0                                                                                                  | _        |          | ×  |
|----------------------------------------------------------------------------------------------------|----------|----------|----|
| Vælg installationsmappe                                                                                                    |          |          |    |
| Hvor skal Skat Nova installeres?                                                                                                    |          |          |    |
| Guiden installerer Skat Nova i følgende mappe.                                                                                           |          |          |    |
| Programplacering:                                                                                                    |          |          |    |
| C:\Program Files (x86)\Wolters Kluwer\Skat Nova 2018                                                                                     | Genn     | nemse    |    |
| Licensmanager placering:                                                                                                    |          |          |    |
| c:\Program Files (x86)\Wolters Kluwer\Licensmanager                                                                                      |          |          |    |
| Klik Næste for at fortsætte. Hvis du vil vælge en anden mappe skal de<br>anden placering                                                 | u klikke | Gennemse | 2  |
|                                                                                                    |          |          |    |
|                                                                                                    |          |          |    |
|                                                                                                    |          |          |    |
| Teknisk support: 3396 0110<br>software@wolterskluwer.dk Hjælp <tilbage næste<="" td=""><td>2 &gt;</td><td>Afbr</td><td>yd</td></tilbage> | 2 >      | Afbr     | yd |

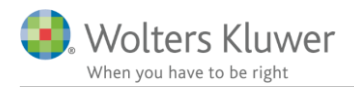

... får du mulighed for at vælge, hvor programmet skal installeres. Bemærk at det ikke er muligt at vælge placering af licensmanager – den vælges automatisk. Er licensmanageren ikke installeret på drevet i forvejen, placeres den sidestillet med programmappen.

Efter valg af programplacering - klik Næste.

Herefter vælges placering af kundedatafiler. Som udgangspunkt placeres data, hvor de findes i forvejen, relativt ift. tidligere Skat Nova programmers dataplacering eller i brugerens dokumentkatalog:

| 😼 Installationsguide - Skat Nova 2018.0                                             | _     |              | ×  |
|-------------------------------------------------------------------------------------|-------|--------------|----|
| Vedrørende stier                                                                    |       |              |    |
|                                                                                     |       |              |    |
|                                                                                     |       |              |    |
| Sti til dokumenter:                                                                 |       |              |    |
| C:\Users\Documents\Wolters Kluwer\Skat Nova 2018\                                   | Genne | mse          |    |
| Sti til sidste års dokumenter:                                                      |       |              |    |
| C:\Users\Documents\Wolters Kluwer\Skat Nova 2017\                                   | Genne | mse          |    |
|                                                                                     |       |              |    |
|                                                                                     |       |              |    |
|                                                                                     |       |              |    |
|                                                                                     |       |              |    |
|                                                                                     |       |              |    |
|                                                                                     |       |              |    |
|                                                                                     |       |              |    |
|                                                                                     |       |              |    |
| Teknisk support: 3396 0110<br>software@wolterskluwer.dk Hjælp < <u>T</u> ilbage Næs | te >  | <u>A</u> fbr | yd |

Klik Næste.

Herefter kan vælges/fravælges, om man ønsker ikon oprettet på skrivebordet, hvilket vi anbefaler.

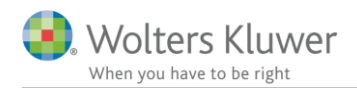

| 🔀 Installationsguide - Skat Nova 2018.0                                        | -         |              | ×  |
|--------------------------------------------------------------------------------|-----------|--------------|----|
| Vælg ekstra opgaver<br>Hvilke andre opgaver skal udføres?                      |           |              |    |
| Vælg hvilke ekstraopgaver der skal udføres under installationen af S<br>Næste. | ikat Novi | a og klik på |    |
| Ikoner:                                                                        |           |              |    |
|                                                                                |           |              |    |
|                                                                                |           |              |    |
|                                                                                |           |              |    |
|                                                                                |           |              |    |
|                                                                                |           |              |    |
|                                                                                |           |              |    |
|                                                                                |           |              |    |
|                                                                                |           |              |    |
|                                                                                |           |              |    |
|                                                                                |           |              |    |
| Teknisk support: 3396 0110<br>software@wolterskluwer.dk Hjælp < Tilbage Inst   | aller     | <u>A</u> fbr | yd |

Klik Installer.

Inden installationen starter, vises et skærmbillede, hvor man kan se alle de valg, der er foretaget under den tilpassede installation. Klik installer, hvorefter installationen foretages.